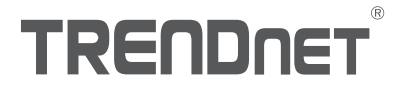

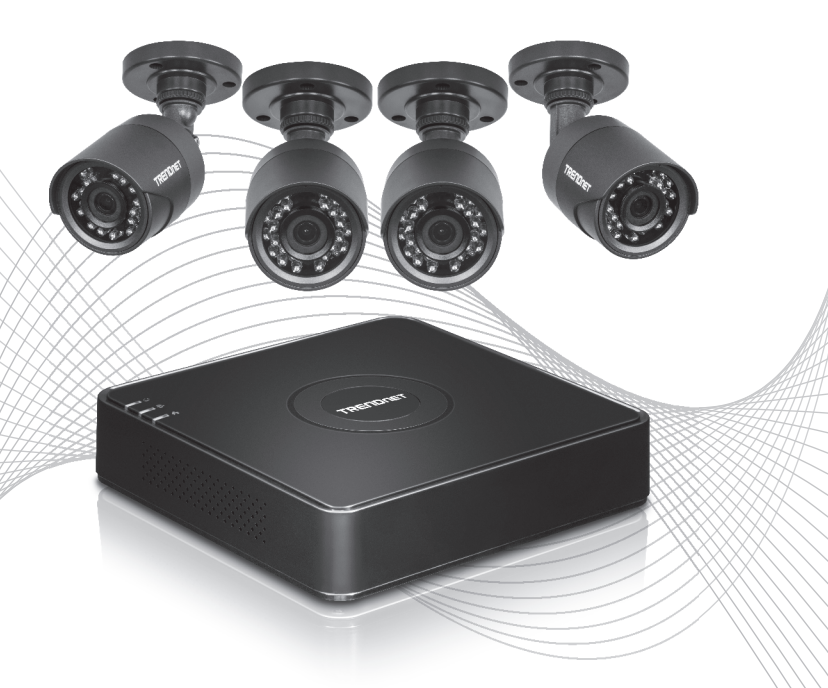

# Quick Installation Guide TV-DVR104K / TV-DVR208K(V1)

# Table of Content

## 1 Deutsch

- 1. Ersteinrichtung
- 2. Einrichtungsassistent

## 1. Ersteinrichtung

1. Wenn Sie Ihren DVR einschalten, werden Sie aufgefordert, den DVR zu aktivieren. Bitte ändern Sie das Passwort gemäß den Anforderungen im Fenster und klicken Sie auf "**OK**".

| Set Password                                                                     |                                                                                                    |  |  |  |  |
|----------------------------------------------------------------------------------|----------------------------------------------------------------------------------------------------|--|--|--|--|
| Username                                                                         | admin                                                                                                    |  |  |  |  |
| New Password                                                                     | •••••••                                                                                                    |  |  |  |  |
| Confirm Passw                                                                    | •••••                                                                                                    |  |  |  |  |
| Enter new passwo<br>must be between<br>least one: Special<br>2,3, etc.) Upper ca | ord. For your security new password<br>8 and 16 characters and contain at<br>character (仁@#.\$) Alphanumeric (1,<br>se character. |  |  |  |  |
| Ű                                                                                | OK                                                                                                    |  |  |  |  |

 Ein Dialogfenster erscheint, um Sie darüber zu informieren, dass Ihr Gerät aktiviert wurde. Bitte klicken Sie auf "OK".

|                          | Attention |    |
|--------------------------|-----------|----|
| The device is activated. |           |    |
| 4                        |           |    |
|                          |           |    |
|                          |           |    |
|                          |           | ОК |

1

 Der DVR wird Sie dann auffordern, ein Entsperrmuster einzurichten. Bitte richten Sie das Muster ein und bestätigen Sie das Muster mit der Maus; klicken Sie dann auf "OK".

| Set        | Unlock Pat     | ttern      |
|------------|----------------|------------|
| Draw th    | e unlock patte | ern first. |
| $\bigcirc$ | $\bigcirc$     | $\bigcirc$ |
| $\bigcirc$ | $\bigcirc$     | $\bigcirc$ |
| $\bigcirc$ | $\bigcirc$     | $\bigcirc$ |

 Nachdem Sie Ihr Muster eingerichtet haben, werden Sie aufgefordert, Ihre Sprache auszuwählen. Bitte wählen Sie Ihre Sprache aus und klicken Sie auf "Übernehmen".

|                 |         | Language |       |      |
|-----------------|---------|----------|-------|------|
| System Language | English |          |       |      |
|                 |         |          |       |      |
|                 |         |          |       |      |
|                 |         |          |       |      |
|                 |         |          |       |      |
|                 |         |          |       |      |
|                 |         |          |       |      |
|                 |         |          |       |      |
|                 |         |          | Apply | Exit |

\*\*OPTIONAL\*\* Bitte fahren Sie mit dem Tutorial für den Einrichtungsassistenten fort.

### 2. Einrichtungsassistent

 Im ersten Fenster werden Sie gefragt, ob der Einrichtungsassistent gestartet werden soll, wenn das Gerät eingeschaltet wird. Bitte wählen Sie die von Ihnen gewünschte Box aus und klicken Sie dann auf "Weiter".

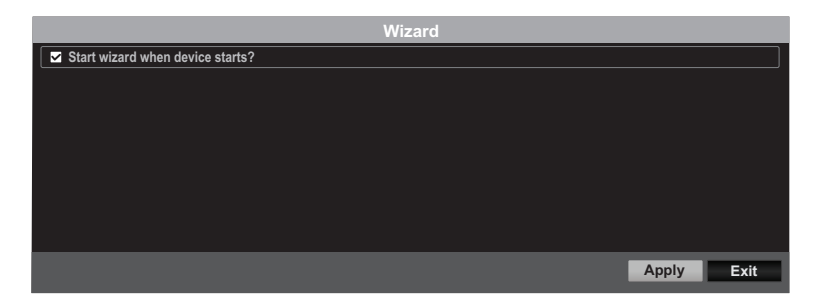

2. Richten Sie Ihre Zeitzone mit Systemdatum, Zeit und Format ein und klicken Sie dann auf "Weiter".

\*\*Unser Passwortwiederherstellungssystem verwendet die Gerätezeit und das Gerätedatum; es ist daher wichtig, dass diese korrekt eingerichtet werden\*\*

| Wizard      |                                          |      |  |  |  |  |
|-------------|------------------------------------------|------|--|--|--|--|
| Time Zone   | (GMT-08:00) Pacific Time (U.S. & Canada) | ~    |  |  |  |  |
| Date Format | MM-DD-YYYY                               | ~    |  |  |  |  |
| System Date | 12-02-2016                               |      |  |  |  |  |
| System Time | 03:06:55                                 | 9    |  |  |  |  |
|             |                                          |      |  |  |  |  |
|             |                                          |      |  |  |  |  |
|             |                                          |      |  |  |  |  |
|             |                                          |      |  |  |  |  |
|             |                                          |      |  |  |  |  |
|             |                                          |      |  |  |  |  |
|             | Previous Next                            | Exit |  |  |  |  |

3

3. Im nächsten Fenster wird Ihr Netzwerk konfiguriert. Wenn Ihr DVR nicht mit einem Netzwerk verbunden werden soll, können Sie auf "Weiter" klicken; ansonsten konfigurieren Sie bitte Ihre Netzwerkeinstellungen und klicken Sie dann auf "Weiter". Wir empfehlen, dass Sie sowohl DHCP Client als auch DNS DHCP aktivieren

| Wizard               |                         |   |          |      |      |  |
|----------------------|-------------------------|---|----------|------|------|--|
| Network Type         | 10M/100M Auto detection | ~ |          |      |      |  |
| Enable DHCP Client   |                         |   |          |      |      |  |
| IPv4 Address         | 192 .168 .10 .60        |   |          |      |      |  |
| IPv4 Subnet Mask     | 255 .255 .255 .0        |   |          |      |      |  |
| IPv4 Default Gateway |                         |   |          |      |      |  |
| Enable DNS DHCP      |                         |   |          |      |      |  |
| Primary DNS Server   |                         |   |          |      |      |  |
| Secondary DNS Server |                         |   |          |      |      |  |
|                      |                         |   |          |      |      |  |
|                      |                         |   |          |      |      |  |
|                      |                         |   | Previous | Next | Exit |  |
|                      |                         |   |          |      |      |  |

4. Im nächsten Fenster werden Ihre Port- und DNS-Einstellungen eingerichtet. Falls Sie keine DNS haben oder nicht wissen, was DNS-Einstellungen sind, klicken Sie bitte auf "Weiter"; ansonsten konfigurieren Sie bitte Ihre DNS-Einstellungen und klicken Sie auf "Weiter".

|                    | Wizard           |      |        |
|--------------------|------------------|------|--------|
| Server Port        | 8000             |      |        |
| HTTP Port          | 80               |      |        |
| RTSP Port          | 554              |      |        |
| Enable UPnP        |                  |      |        |
| Enable DDNS        |                  |      |        |
| DDNS Type          | dyn.com          |      | $\sim$ |
| Server Address     |                  |      |        |
| Device Domain Name |                  |      |        |
| Status             | DDNS is disabled |      |        |
| Username           |                  |      |        |
| Password           |                  |      | ۲      |
|                    |                  |      |        |
|                    |                  |      |        |
|                    |                  |      |        |
|                    |                  |      |        |
|                    | Previous         | Next | Exit   |

5. Der DVR wird mit einer formatierten Festplatte ausgeliefert. Wenn Sie zum ersten Mal ein neues Gerät einrichten, klicken Sie einfach auf "OK". Wenn Sie eine andere Festplatte installiert haben, wählen Sie bitte Ihre Festplatte aus der Liste aus und klicken Sie dann auf "Init", um die Festplatte zu initialisieren/formatieren. Wenn der Initialisierungsprozess Ihrer Festplatte abgeschlossen ist, klicken Sie bitte auf "OK".

| Wizard |          |        |          |          |            |  |
|--------|----------|--------|----------|----------|------------|--|
| Label  | Capacity | Status | Property | Туре     | Free Space |  |
| ⊠1     | 931.51GB | Normal | R/W      | Local    | 927GB      |  |
|        |          |        |          |          |            |  |
|        |          |        |          |          |            |  |
|        |          |        |          |          |            |  |
|        |          |        |          |          |            |  |
|        |          |        |          |          | Init       |  |
|        |          |        |          | Previous | OK Cancel  |  |

6. Im letzten Fenster richten Sie die Aufzeichnungsoptionen ein. Bitte konfigurieren Sie den DVR gemäß Ihren Aufzeichnungspräferenzen entweder als "Fortlaufend" oder "Bei Bewegungserkennung". Klicken Sie danach auf "OK" und die Einrichtung ist abgeschlossen!

|                  |   | Wizard |          |     |      |
|------------------|---|--------|----------|-----|------|
| Continuous       | * |        |          |     |      |
| Motion Detection | * |        |          |     |      |
|                  |   |        |          |     |      |
|                  |   |        |          |     |      |
|                  |   |        |          |     |      |
|                  |   |        |          | 01/ | - "  |
|                  |   |        | Previous | OK  | Exit |

\* Weitere Informationen zu Installation und Konfiguration entnehmen Sie bitte dem Benutzerhandbuch.

# TRENDNET

#### Certifications

This device complies with Part 15 of the FCC Rules. Operation is subject to the following two conditions: (1) this device may not cause harmful interference, and (2) this device must accept any interference received. Including interference that may cause undesired operation.

CE

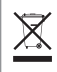

Waste electrical an electronic products must not be disposed of with household waste. Please recycle where facilities exist. Check with your Local Authority or Retailer for recycling advice. Applies to PoE Products Only: This product is to be connected only to PoE networks without routing to the outside plant.

#### Note

The Manufacturer is not responsible for any radio or TV interference caused by unauthorized modifications to this equipment. Such modifications could void the user's authority to operate the equipment.

#### Advertencia

En todos nuestros equipos se mencionan claramente las características del adaptador de alimentacón necesario para su funcionamiento. El uso de un adaptador distinto al mencionado puede producir daños físicos y/o daños al equipo conectado. El adaptador de alimentación debe operar con voltaje y frecuencia de la energía electrica domiciliaria exitente en el país o zona de instalación.

#### Technical Support

If you have any questions regarding the product installation, please contact our Technical Support. Toll free US/Canada: **1-866-845-3673** Regional phone numbers available at www.trendnet.com/support

#### TRENDnet

20675 Manhattan Place Torrance, CA 90501 USA

#### **Product Warranty Registration**

Please take a moment to register your product online. Go to TRENDnet's website at: www.trendnet.com/register